# User's Guide AFE881H1 Evaluation Module

# <image>

This user's guide describes the characteristics, operation, and recommended use cases of the AFE881H1EVM. This document provides examples and instructions on how to use the AFE881H1EVM board and included software. Throughout this document, the terms evaluation board, evaluation module, and EVM are synonymous with the AFE881H1EVM. This document also includes a schematic, reference printed circuit board (PCB) layouts, and a complete bill of materials (BOM).

# **Table of Contents**

| 1 Overview                                                    | 3                |
|---------------------------------------------------------------|------------------|
| 1.1 Kit Contents                                              | 3                |
| 1.2 Related Documentation From Texas Instruments              | 3                |
| 2 USB2ANY Interface Adapter                                   | 4                |
| 2.1 Signal Definitions for J10                                | 4                |
| 2.2 USB2ANY Theory of Operation                               | <mark>5</mark>   |
| 3 EVM Hardware Overview                                       | <mark>6</mark>   |
| 3.1 Electrostatic Discharge Caution                           | 6                |
| 3.2 EVM Block Diagram                                         | 6                |
| 3.3 EVM Jumper Summary                                        | 7                |
| 3.4 Terminal and Pin Definitions                              | <mark>8</mark>   |
| 3.5 Connecting the USB2ANY                                    | 9                |
| 3.6 Connecting the USB Cable to the USB2ANY Interface Adapter | 10               |
| 3.7 Optional EVM Operations                                   | 10               |
| 4 Software Overview                                           | <b>11</b>        |
| 4.1 Software Installation                                     | <b>11</b>        |
| 4.2 Launching the Software                                    | 12               |
| 4.3 Software Features                                         | 1 <mark>3</mark> |
|                                                               |                  |

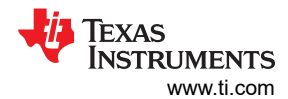

| 5 Schematics, PCB Layout, and Bill of Materials | . 16 |
|-------------------------------------------------|------|
| 5.1 Board Schematic                             | . 16 |
| 5.2 PCB Components Layout                       | 17   |
| 5.3 Bill of Materials                           | 19   |

# **List of Figures**

| Figure 2-1. AFE881H1EVM Hardware Setup                     | 4              |
|------------------------------------------------------------|----------------|
| Figure 2-2. USB2ANY Interface Adapter Block Diagram        | 5              |
| Figure 3-1. AFE881H1EVM Block Diagram                      | <mark>6</mark> |
| Figure 3-2. Default Header Settings for the AFE881H1EVM    | 7              |
| Figure 3-3. Terminal and Pin Locations for the AFE881H1EVM | 9              |
| Figure 3-4. USB2ANY Connection to the AFE881H1EVM          | 9              |
| Figure 3-5. Confirmation of USB2ANY Driver Installation    | 10             |
| Figure 4-1. AFE881H1EVM Software Installation Prompts      | .11            |
| Figure 4-2. Launching the AFE881H1EVM GUI                  | 12             |
| Figure 4-3. AFE881H1EVM GUI at Launch                      | .12            |
| Figure 4-4. USB2ANY Digital Controller Connection Status   | .12            |
| Figure 4-5. AFE881H1 Register Page                         | 13             |
| Figure 4-6. AFE881H1 High Level Tab                        | 14             |
| Figure 4-7. Launch Script Window                           | .14            |
| Figure 4-8. Scripting Tool Recording a Macro               | 15             |
| Figure 4-9. Deselecting App Execution Aliases              | .15            |
| Figure 5-1. AFE881H1EVM Schematic                          | 16             |
| Figure 5-2. AFE881H1EVM PCB Top Layer Layout               | 17             |
| Figure 5-3. AFE881H1EVM PCB Mid Layer 1 Layout             | 17             |
| Figure 5-4. AFE881H1EVM PCB Mid Layer 2 Layout             | 18             |
| Figure 5-5. AFE881H1EVM PCB Bottom Layer Layout            | 18             |
|                                                            |                |

# List of Tables

| Table 1-1. AFE881H1EVM Kit Contents                   | 3              |
|-------------------------------------------------------|----------------|
| Table 1-2. Related Documentation                      | 3              |
| Table 2-1. USB2ANY Connector AFE881H1EVM (J10) Pinout | 4              |
| Table 3-1. AFE881H1EVM Jumper Summary                 | 7              |
| Table 3-2. AFE881H1EVM Terminal and Pin Definitions   | <mark>8</mark> |
| Table 5-1. Bill of Materials for the AFE881H1EVM      | . 19           |
|                                                       |                |

# Trademarks

LabVIEW<sup>™</sup> is a trademark of National Instruments Corporation. Python<sup>™</sup> is a trademark of Python Software Foundation. HART<sup>®</sup> is a registered trademark of FieldComm Group. All trademarks are the property of their respective owners.

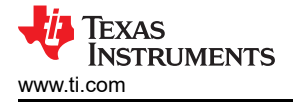

# 1 Overview

The AFE881H1 16-bit digital-to-analog converter (DAC) is a highly-integrated, high-accuracy, and extremely lowpower device with voltage-outputs designed for HART® enabled sensor transmitter applications. The AFE881H1 includes most of the components required to construct a transmitter for 2-wire (loop-powered), 4-mA to 20mA sensor transmitter applications. These components include a 16-bit highly accurate DAC, a HART FSK modem, an internal 10-ppm/°C voltage reference, and an internal diagnostic ADC. To accommodate intrinsic and functional safety concerns, external voltage-to-current conversion and power-regulation are required.

# 1.1 Kit Contents

Table 1-1 details the contents of the EVM kit. Contact the TI Product Information Center at (972) 644-5580 if any component is missing. Download the latest versions of the related software on the TI website, www.ti.com.

| Table 1-1. AFE881H1EVM | Kit Contents |
|------------------------|--------------|
| Item                   | Quantity     |
| AFE881H1EVM            | 1            |

| Table 1-1. | AFE881H1EVM | Kit Contents |
|------------|-------------|--------------|
|------------|-------------|--------------|

#### Note

The EVM requires the USB2ANY digital controller. This controller is not included, and must be purchased separately.

## **1.2 Related Documentation From Texas Instruments**

The documents in Table 1-2 provides information regarding Texas Instruments integrated circuits used in the assembly of the AFE881H1EVM. This user's guide is available from the TI web site under literature number SLAU858. Any letter appended to the literature number corresponds to the document revision that is current at the time of the writing of this document. Newer revisions may be available from the TI web site at , or call the Texas Instruments Literature Response Center at (800) 477-8924 or the Product Information Center at (972) 644-5580. When ordering, identify the document by both title and literature number.

| Table 1-2. Related Documentation       |                   |  |
|----------------------------------------|-------------------|--|
| Document                               | Literature Number |  |
| AFE881H1 product data sheet            | SLASEU7           |  |
| USB2ANY interface adapter user's guide | SNAU228           |  |
| REF3312 product data sheet             | SBOS392           |  |
| SN74LVC8T245 product data sheet        | SCES584           |  |
| SN74LVC2T45 product data sheet         | SCES516           |  |

#### Table 1-2 Related Documentation

Download the latest version of the EVM graphical user interface (GUI) installer from the Order and start development subsection of the AFE881H1EVM web folder on TI.com. Run the GUI installer to install the EVM GUI software on your personal computer (PC).

# 2 USB2ANY Interface Adapter

The AFE881H1EVM is controlled by a USB2ANY Interface Adapter. A PC runs the software that communicates with the USB2ANY, which provides the power and digital signals used to communicate with the EVM board. Connectors on the EVM board are used to connect the required external power supply. Figure 2-1 shows a diagram of the connections from the PC to the AFE881H1EVM.

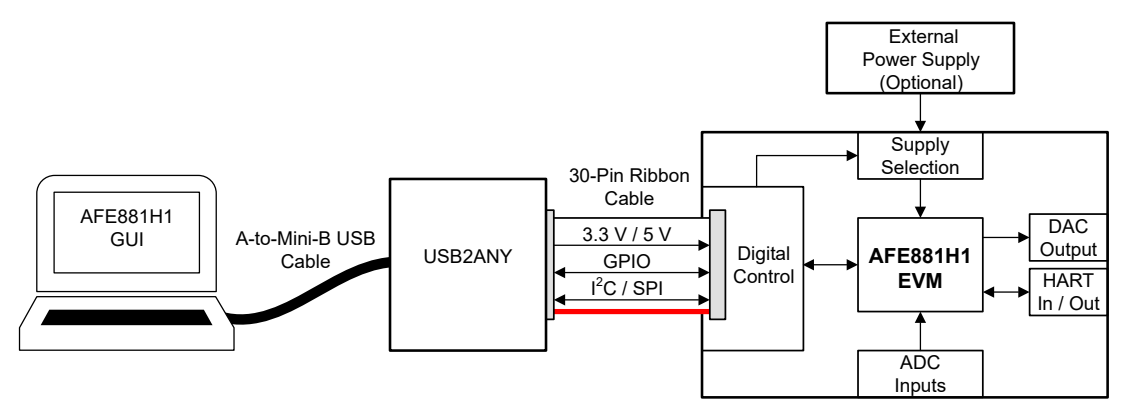

Figure 2-1. AFE881H1EVM Hardware Setup

## 2.1 Signal Definitions for J10

Table 2-1 shows the pinout for the 30-pin connector socket used to communicate between the EVM and the USB2ANY. Be aware that the I<sup>2</sup>C communications lines (I2C\_SCL and I2C\_SDA1) are not used. Both the connectors and cables from the USB2ANY to the AFE881H1EVM are keyed to make sure the cable is correctly connected.

| Pin on J10                              | Signal  | Definition                                                                            |
|-----------------------------------------|---------|---------------------------------------------------------------------------------------|
| 4, 6, 8, 16, 27, 28                     | GND     | Ground                                                                                |
| 11                                      | ALARM   | Alarm notification; open drain.                                                       |
|                                         |         | When an alarm occurs, this pin is held low. Otherwise, this pin goes to Hi-Z.         |
| 12                                      | CS      | SPI communication for AFE881H1 chip select                                            |
| 13                                      | MISO    | SPI communication for AFE881H1 digital output                                         |
| 14                                      | MOSI    | SPI communication for AFE881H1 digital input                                          |
| 15                                      | 3p3V    | 3.3-V supply voltage                                                                  |
| 17                                      | CD      | Carrier detect. A logic high on this pin indicates a valid carrier is present.        |
| 18                                      | SCLK    | SPI communication for AFE881H1 digital clock                                          |
| 19                                      | GPIO1   | GPIO1 (unused)                                                                        |
| 20                                      | GPIO2   | GPIO2 (unused)                                                                        |
| 25                                      | RTS     | Request to send.                                                                      |
|                                         |         | A logic high on this pin enables the demodulator and disables the modulator.          |
|                                         |         | A logic low on this pin enables the modulator and disables the demodulator.           |
|                                         |         | Do not leave any digital input pins floating.                                         |
| 26                                      | UARTOUT | UART data output.                                                                     |
| 29                                      | RESET   | Reset.                                                                                |
|                                         |         | A logic low on this pin places the device into power-down mode and resets the device. |
|                                         |         | Logic high returns the device to normal operation.                                    |
|                                         |         | Do not leave any digital input pins floating.                                         |
| 30                                      | UARTIN  | UART data input. Do not leave any digital input pins floating.                        |
| 1, 2, 3, 5, 7, 9, 10, 21,<br>22, 23, 24 | NC      | Not connected                                                                         |

| Table 2-1. USB2ANY | Connector AFE881H1EVM | (J10 | ) Pinout |
|--------------------|-----------------------|------|----------|
|--------------------|-----------------------|------|----------|

# 2.2 USB2ANY Theory of Operation

Figure 2-2 shows the block diagram for the USB2ANY platform. This platform is a general-purpose dataacquisition system that is used on several different Texas Instruments evaluation modules. The details of operation are included in the USB2ANY Interface Adapter User's Guide.

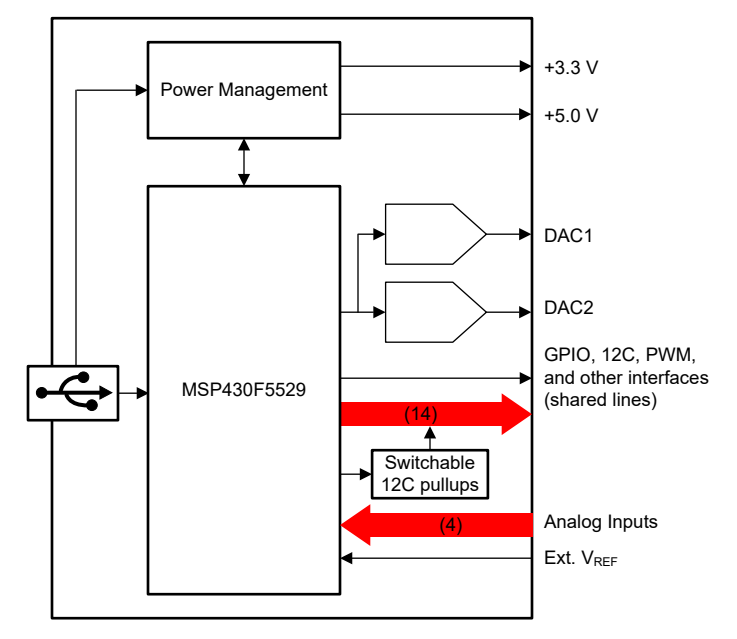

Figure 2-2. USB2ANY Interface Adapter Block Diagram

# 3 EVM Hardware Overview

To use the EVM hardware, set the jumpers, connect the USB2ANY to the EVM together with the 30-pin ribbon cable, apply external power (optional), and connect the USB cable from the USB2ANY to the PC. This section presents the details of these procedures.

# 3.1 Electrostatic Discharge Caution

**CAUTION** Many of the components on the AFE881H1EVM are susceptible to damage by electrostatic discharge (ESD). Observe proper ESD handling precautions when unpacking and handling the EVM, including the use of a grounded wrist strap at an approved ESD workstation.

## 3.2 EVM Block Diagram

A block diagram of the EVM hardware setup is shown in Figure 3-1. This board provides connections and test points for the SPI and UART communication, power, reference, ground connections, ADC inputs, HART modem, and the analog output of the DAC.

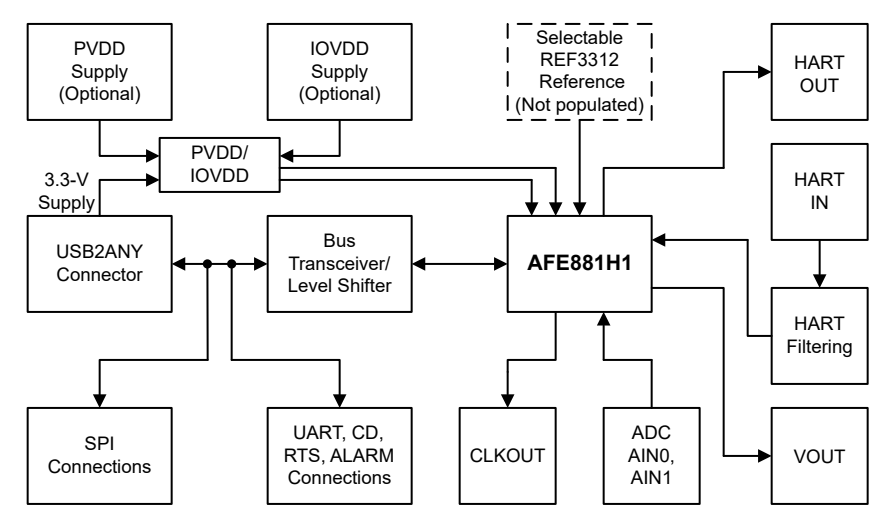

Figure 3-1. AFE881H1EVM Block Diagram

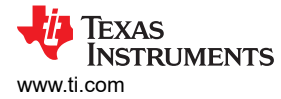

# 3.3 EVM Jumper Summary

Table 3-1 summarizes all of the EVM jumper functionality.

| Header   | Name             | Function                                                                              |
|----------|------------------|---------------------------------------------------------------------------------------|
| J2       | PVDD to IOVDD    | Short 1-2 – PVDD connected to IOVDD                                                   |
|          |                  | <b>Open 1-2</b> – PVDD, IOVDD disconnected (default)                                  |
| J3       | USB 3.3V         | Short 1-2 – PVDD connected to USB2ANY 3p3V (default)                                  |
|          |                  | Open 1-2 – PVDD disconnected from USB2ANY 3p3V                                        |
|          |                  | Short 3-4 – IOVDD connected to USB2ANY 3p3V (default)                                 |
|          |                  | Open 3-4 – IOVDD disconnected from USB2ANY 3p3V                                       |
| J5       | Ext REF          | Short 1-2 – VREFIO connected to external reference                                    |
|          |                  | <b>Open 1-2</b> – VREFIO disconnected from external reference (default)               |
| J6       | IOVDD Shunt      | Short 1-2 – IOVDD connected to device (default)                                       |
|          |                  | Open 1-2 – IOVDD disconnected from device                                             |
| J7       | REF EN           | Short 1-2 – REFEN connected to IOVDD (default)                                        |
|          |                  | Short 2-3 – REFEN connected to GND                                                    |
| J8       | UARTIN           | Short 1-2 – UART_IN connected to bus transceiver (default)                            |
|          |                  | <b>Open 1-2</b> – UART_IN disconnected from bus transceiver                           |
| J13      | POL SEL          | <b>Short 1-2</b> – POL_SEL connected to PVDD through 100-k $\Omega$ resistor          |
|          |                  | <b>Short 2-3</b> – POL_SEL connected to GND through 100-k $\Omega$ resistor (default) |
| J14      | Resistor Load    | Short 1-2 – VOUT connected to 10-kΩ load                                              |
|          |                  | <b>Open 1-2</b> – VOUT no resistive load (default)                                    |
| J17      | Cap Load         | Short 1-2 – VOUT connected to 100-pF load                                             |
|          |                  | <b>Open 1-2</b> – VOUT no capacitive load (default)                                   |
| J19, J20 | FILT SEL         | Short 1-2 – HART IN pin external filter selected                                      |
|          |                  | Short 2-3 – HART IN pin internal filter selected                                      |
| J23      | Level Translator | Short 1-2 – Bus transceiver OE connected to GND (default)                             |
|          |                  | Short 2-3 – Bus transceiver OE connected to IOVDD                                     |

Figure 3-2 shows the default jumper settings with the device using USB power. The EVM can be fully operated using only the USB2ANY connector for both power and communication.

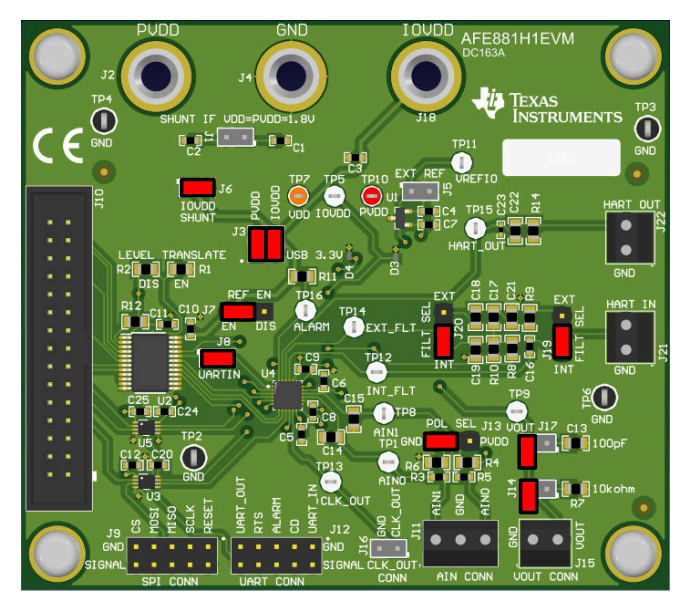

Figure 3-2. Default Header Settings for the AFE881H1EVM

# 3.4 Terminal and Pin Definitions

Table 3-2 shows the EVM terminal and pin definitions, allowing the user to operate and connect the device to optional power settings and other input and output signals.

| Terminal or Pin | Name      | Function                                                                       |
|-----------------|-----------|--------------------------------------------------------------------------------|
| J1              | VDD       | Shunt 1-2: Connect VDD to PVDD for use when VDD = PVDD = 1.8 V                 |
|                 |           | <b>Open 1-2:</b> Disconnects VDD when PVDD > 1.8 V                             |
| J2              | PVDD      | Banana Jack: Optional for external PVDD                                        |
| J3              | 3p3V      | Shunt 1-2: Connect PVDD to USB2ANY 3.3-V supply                                |
|                 |           | Shunt 3-4: Connect IOVDD to USB2ANY 3.3-V supply                               |
| J4              | GND       | Banana Jack: Optional for external GND                                         |
| J5              | VREFIO    | Shunt 1-2: Connect REF3312 to VREFIO for external reference                    |
|                 |           | Open 1-2: Open for device internal reference                                   |
| J6              | IOVDD     | Shunt 1-2: Connect IOVDD to power                                              |
| J7              | REF EN    | Shunt 1-2: Enable device internal reference                                    |
|                 |           | Shunt 2-3: Disable device internal reference                                   |
| J8              | UARTIN    | Shunt 1-2: Connect UARTIN to device from USB2ANY through voltage level shifter |
| J9              | SPI Conn  | Pin 1: RESET                                                                   |
|                 |           | Pin 5: SDI                                                                     |
|                 |           | Pin 7: CS<br>Pin 9: SDO                                                        |
|                 |           | Pin 2, 4, 6, 8, 10: GND                                                        |
| J10             | USB2ANY   | 30-pin ribbon cable connection, see Table 2-1                                  |
| J11             | ADC       | Terminal 1: AIN0                                                               |
|                 |           | Terminal 2: GND                                                                |
|                 |           |                                                                                |
| J12             | UART Conn | Pin 1: UART_IN<br>Pin 3: UART_OUT                                              |
|                 |           | Pin 5: RTS<br>Pin 7: CD                                                        |
|                 |           |                                                                                |
| J13             | POL SEL   | Shunt 1.2: Pull up to PVDD                                                     |
|                 | _         | Shunt 2-3: Pull down to GND                                                    |
|                 |           | Open: Connection to AIN1 terminal of J11                                       |
| J14             | RES_LOAD  | Shunt 1-2: Connect 10-kΩ load to VOUT                                          |
| J15             | VOUT      | Terminal 1: GND                                                                |
|                 |           | Terminal 2: VOUT                                                               |
| J16             | CLK_OUT   | Pin 1: CLK_OUT                                                                 |
|                 |           | Pin 2: GND                                                                     |
| J17             | CAP_LOAD  | Shunt 1-2: Connect 150-pF load to VOUT                                         |
| J18             | IOVDD     | Banana Jack: Optional for external IOVDD                                       |
| J19, J20        | FILT_SEL  | Shunt 1-2: HART IN terminal internal filter selected                           |
|                 |           | Shunt 2-3: HART IN terminal external filter selected                           |
| J21             | HART_IN   | Terminal 1: GND                                                                |
|                 |           | Terminal 2: HART input                                                         |
| J22             | HART_OUT  | Terminal 1: GND                                                                |
|                 |           | Terminal 2: HART output                                                        |

#### Table 3-2. AFE881H1EVM Terminal and Pin Definitions

Figure 3-3 shows the terminal and pin locations on the EVM.

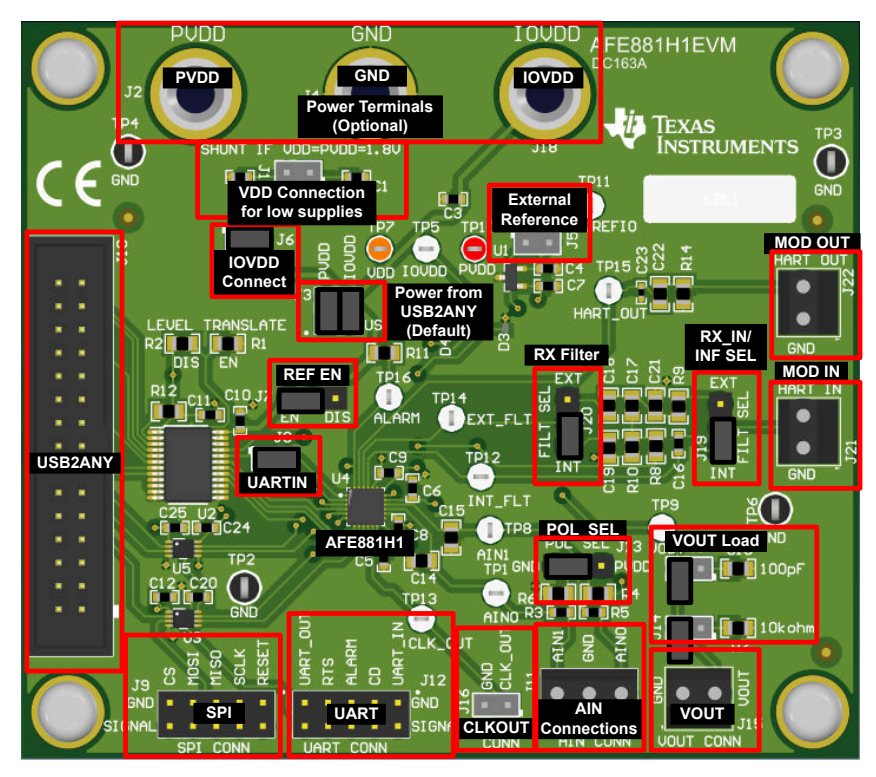

Figure 3-3. Terminal and Pin Locations for the AFE881H1EVM

# 3.5 Connecting the USB2ANY

To connect the EVM board and the USB2ANY Interface Adapter together, firmly slide the cable ends of the 30-pin ribbon cable into the USB2ANY Interface Adapter and the AFE881H1EVM, as shown in Figure 3-4. Make sure that the connectors are completely pushed together. Loose connections between the USB2ANY and the EVM may cause intermittent operation.

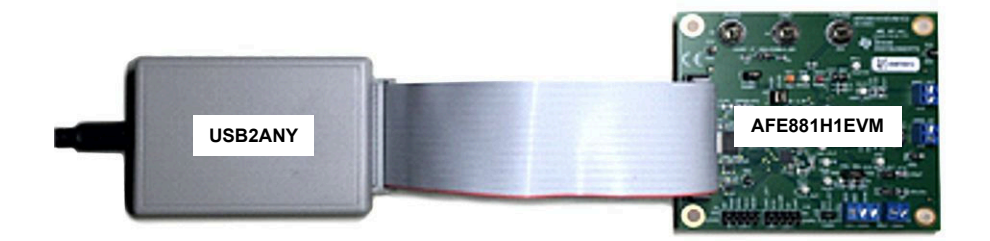

Figure 3-4. USB2ANY Connection to the AFE881H1EVM

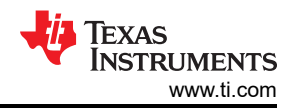

## 3.6 Connecting the USB Cable to the USB2ANY Interface Adapter

Figure 3-5 shows the typical response to connecting the USB2ANY Interface Adapter board to a USB port for the first time. Typically, the PC responds with a *Found New Hardware, USB Device* pop-up dialog window. The pop-up window then changes to *Found New Hardware, USB Human Interface Device*. This pop-up indicates that the device is ready to be used. The USB2ANY Interface Adapter uses the human interface device drivers that are included in the Windows<sup>®</sup> operating system (OS).

In some cases, the *Add Hardware Wizard* appears. If this prompt occurs, allow the system device manager to install the human interface drivers by clicking Yes when requested to install drivers.

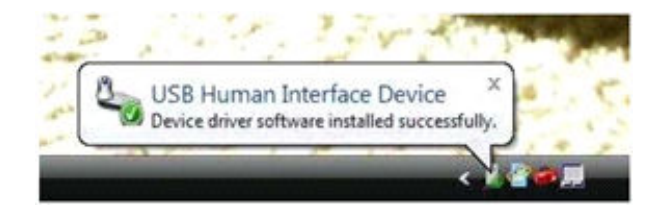

Figure 3-5. Confirmation of USB2ANY Driver Installation

#### CAUTION

The EVM default configuration does not require external power supplies, and power is sourced from the USB2ANY. If external supplies are used, disconnect the supply connection from the 3p3V line coming from the USB2ANY before attaching external supplies.

## 3.7 Optional EVM Operations

This section describes the various operational options that can be used by the EVM.

#### 3.7.1 Power Configuration

The default configuration of the AFE881H1EVM allows the board to be powered from the 3p3V line coming from the USB2ANY. Jumper J3 connects power from the 3p3V line to the PVDD and IOVDD pins of the device. To use external power supplies, remove the jumpers in J3 to connect supplies to J1 and J4 for connections to PVDD and IOVDD. When the external supply is 1.8 V, install R1 on the board; this resistor is not installed by default. Provide the external 1.8-V supply to PVDD, VDD, and IOVDD through J1 and J4.

#### 3.7.2 External SPI and UART Controllers

To use an external SPI or UART controller with EVM board, disconnect the USB2ANY controller, and disable the U2 level shifter by uninstalling R13 and installing R2.

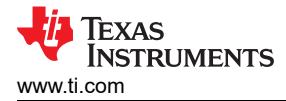

# **4 Software Overview**

This section discusses how to use the AFE881H1EVM software.

#### 4.1 Software Installation

Before starting software installation, verify that the USB2ANY controller is not connected or else the driver may not properly install.

Download and run the latest version of the EVM GUI installer from the *Tools and Software* section of the AFE881H1EVM web folder to install the EVM GUI software on your PC. The software installation automatically copies the required LabVIEW<sup>™</sup> software files and drivers to the local machine. The AFE881H1EVM installer installs all the driver files necessary to operate the USB2ANY controller.

Choose the destination directory for the GUI software, accept the license agreements, and follow the on-screen instructions shown in Figure 4-1 to complete the installation.

| U AFE8B1H1EVM                                                                                                    |                                                                                                    |                                                                                              | ×                                         | 4 AFE881H1EVM - 🗆 🗙                                                                                                    |
|----------------------------------------------------------------------------------------------------|----------------------------------------------------------------------------------------------------|----------------------------------------------------------------------------------------------|-------------------------------------------|----------------------------------------------------------------------------------------------------|
| Welcome                                                                                                    |                                                                                                    |                                                                                              |                                           | Destination Directory<br>Select the installation directories.                                                                                                    |
| Welcome to the AFE831H1 Installer                                                                                                    | E                                                                                                    |                                                                                              |                                           | All software will be installed in the following locations. To install software into a<br>different location, click the Browne button and select another directory. |
|                                                                                                    | $\odot$                                                                                                    |                                                                                              | )                                         | Directory for AFE881H1EVM<br>C:\Program Files (x85)\Texas instruments\AFE881H1EVM\<br>Browse                                                                       |
| Please wat while the                                                                                                    | ne installer initializes.                                                                                                    |                                                                                              |                                           | Directory for National Instruments products C:\Program Files (c65) National Instruments\ Browse                                                                    |
|                                                                                                    |                                                                                                    | Car                                                                                          | ncel                                      | << Back Next >> Cancel                                                                                                    |
| I AFE881H1EVM                                                                                                    |                                                                                                    |                                                                                              | ×                                         | 4 AFE881H1EVM X                                                                                                    |
| License Agreement<br>You must accept the licenses displayed below t                                                                                                    | o proceed.                                                                                                    |                                                                                              |                                           | Start Installation<br>Review the following summary before continuing.                                                                                              |
| Source and Object Code Intern                                                                                                    | al Use License Agreement                                                                                                    |                                                                                              | ^                                         | Adding or Changing                                                                                                    |
| Important - Please carefully read the follow<br>binding. After you read it, you will be ask<br>terms. Do not click "I have read and agre-<br>Materials for your own benefit and person<br>bound by these terms or (2) you are auth<br>these terms on behalf of your company .<br>Important - Read carefully: In this Agreeme<br>exercise the rights granted for your own benefit | ting license agreement, whi<br>did whether you accept and<br>e" unless; (1) you will use<br>ally accept, agree to and<br>vrized to, and intend to b<br>and 'you' means you person<br>it, but it means your compar<br>(I) accept the License Agreeme | ch is leg<br>agree to<br>he Licen<br>intend to<br>e bound<br>Illy if you<br>iy (or you<br>x. | ally<br>o its<br>sed<br>be<br>by,<br>will | Cirk the Neel bythen to beein initialiation. Cirk the Back bythen to change the initialiation satteres                                                             |
|                                                                                                    | O I do not accept the License Ag                                                                                                    | reement.                                                                                     |                                           |                                                                                                    |
|                                                                                                    | << Back Next>>                                                                                                    | Car                                                                                          |                                           | Save File << Back Next>> Cancel                                                                                                    |
|                                                                                                    | 4 AFE881H1EVM                                                                                                    |                                                                                              |                                           | ×                                                                                                    |
|                                                                                                    | Installation Complete                                                                                                    | •                                                                                            |                                           |                                                                                                    |
|                                                                                                    | The installer has finished up                                                                                                    | dating your                                                                                  | system.                                   |                                                                                                    |
|                                                                                                    |                                                                                                    |                                                                                              |                                           | <c back="" next="">&gt; Finish</c>                                                                                                    |

#### Figure 4-1. AFE881H1EVM Software Installation Prompts

To use the scripting tool, the Python<sup>™</sup> programming environment must also be installed. Download the latest x86 version of Python 2.7 at https://www.python.org/downloads/.

# 4.2 Launching the Software

After installation, a shortcut to launch the GUI can be found in the *Start* menu. If installed in the default directory, the AFE881H1EVM software can also be launched by navigating to the *Texas Instruments* folder in the *Program Files* (*x86*) directory, as Figure 4-2 shows.

| Contraction of the second second | plication Tools                                             |                                          |                                           | ~ (            |
|----------------------------------------------------------------------------------------------------|-------------------------------------------------------------|------------------------------------------|-------------------------------------------|----------------|
| - → × ↑ 📜 « Windows (C:) > P                                                                                                    | rogram Files (x86) > Texas Instruments > A                  | FE881H1EVM ~ じ                           | ,O Search AFE88                           | 31H1EVM        |
| ADS131A04 EVM                                                                                                    | Name                                                        | Date modified                            | Туре                                      | Size           |
| ADS131B04-Q1 EVM                                                                                                    | Shared Library                                              | 6/23/2021 1:11 PM                        | File folder                               | 4.00           |
| ADS131M04 EVM                                                                                                    | AFE881H1EVM.anases                                          | 6/23/2021 1:05 PM<br>6/23/2021 1:05 PM   | ADDATES FILE                              | 6,519 KB       |
| ADS131M08 EVM                                                                                                    | AFE881H1EVM.ini                                             | 6/23/2021 1:05 PM<br>3/17/2019 9:34 AM   | Configuration setti<br>Application extens | 1 KB<br>104 KB |
| AFE881H1EVM                                                                                                    | <ul> <li>Page List.ini</li> <li>Register Map.xml</li> </ul> | 6/23/2021 12:54 PM<br>6/23/2021 12:49 PM | Configuration setti<br>XML Document       | 1 KB<br>77 KB  |
| Scripts                                                                                                    | SB2ANY.dll                                                  | 2/10/2020 2:57 PM                        | Application extens                        | 3,413 KB       |
| AFE10004EVM                                                                                                    |                                                             |                                          |                                           |                |
| Analog Engineers Calculator 🗸                                                                                                    |                                                             |                                          |                                           |                |

Figure 4-2. Launching the AFE881H1EVM GUI

Figure 4-3 shows the GUI after launch. If the USB2ANY controller is not connected to the PC when the software is launched, the GUI defaults to *demo* mode. Figure 4-4 illustrates the bottom-left corner of the GUI showing the hardware connection status: DEMO MODE or CONNECTED. After the USB2ANY controller is properly connected to the PC, close and reopen the AFE881H1EVM software to detect the device.

| AFE881H1EVM                                                      |                                                                                                    |                                                                                                    |                                                                                                    | - 🗆 ×                                                                                                    |
|------------------------------------------------------------------|----------------------------------------------------------------------------------------------------|----------------------------------------------------------------------------------------------------|----------------------------------------------------------------------------------------------------|----------------------------------------------------------------------------------------------------|
| File Script Debug Help                                           |                                                                                                    |                                                                                                    |                                                                                                    |                                                                                                    |
|                                                                  |                                                                                                    |                                                                                                    |                                                                                                    | Demo Mode                                                                                                    |
| Pages ▲<br>⊖ ◇ High Level Configuration<br>◆ AFE881H1 High Level |                                                                                                    | AFE881H1EVM                                                                                                    | Go to Low Level Configural                                                                                                    | tion                                                                                                    |
| L ◇ AFE831H1 Registers                                           | DAC Barge (PVDD-2.7%, spin = 2x)<br>4.54 to 1.24 v v 1000000<br>1.05 to 1.24 v 100000<br>0.45 to 1.24 v 100000<br>0.45 to 1.24 v 1000000<br>0.45 to 1.24 v 1000000<br>0.45 to 1.24 v 1000000<br>0.45 to 1.24 v 1000000<br>0.45 to 1.24 v 1000000<br>0.45 to 1.24 v 1000000<br>0.45 to 1.24 v 1000000000<br>0.45 to 1.24 v 100000000000000000000000000000000000 | DAC CIR SE EN<br>DAC CIR Code 0<br>DAC CIR Code 10<br>DAC CIR Range 6139/10 1239/10<br>Siew Rate Step<br>Siew Rate Mode Linear Stew 0 | Configuration Divable SDO Divable SDO Divable VDM Constructed Divable VDT Enable VDT                                                                                                    | USB 3.3V<br>+3.3V ON<br>Note: Device<br>POR may change<br>CRC-EN state<br>HW RESET<br>SW RESET<br>Append CRC |
|                                                                  |                                                                                                    | ADC Range Conversion Rate<br>1ºVREF V 3440 Hz V<br>DIRECT, MODE Auto Mode V<br>ADC Buffer Power Down<br>BUF, PO V                     | Read ADC0         -0         100           Read ADC1         -0         100           27.1 *C         -           cead SD Mux         -0         -                                                                                                    | addr<br>×0<br>×0                                                                                             |
|                                                                  | HART Modem HART TX Data                                                                                                    | HART RX Data                                                                                                    | ALARM STATUS MASK ALRM ACTION                                                                                                    | RD Register                                                                                                  |
|                                                                  | HART Enable                                                                                                    |                                                                                                    | MODEM Alarm O<br>WDT Fault O — Ø<br>SD Mux O — Ø — DAC Alarm V                                                                                                    | WR Register                                                                                                  |
|                                                                  | 500 mVpp × 0                                                                                                    | × 0 Disable HART TX                                                                                                    | CRC Fault I No Action VREF Fault I DAC Alarm V                                                                                                    | Poll ALARN<br>and CD?                                                                                        |
|                                                                  | Tx Frequency<br>0: 38.4 kHz @ 1200 BAUD WR FIFO                                                                                                    | RD FIFO RTS CD<br>Enable polling<br>to read.                                                                                          | AINO Fault AINO Fault AINO FAULT AINO FAULT | RD ALARM<br>& CD PIN<br>RD ALARM<br>STATUS                                                                   |
| v Idla                                                           |                                                                                                    | 1                                                                                                    | THERM Warning                                                                                                    | e Inetri impar                                                                                               |

Figure 4-3. AFE881H1EVM GUI at Launch

| ^                             | ^                             |
|-------------------------------|-------------------------------|
| ~                             | ~                             |
| DEMO MODE V TEXAS INSTRUMENTS | CONNECTED V TEXAS INSTRUMENTS |

Figure 4-4. USB2ANY Digital Controller Connection Status

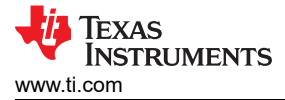

## 4.3 Software Features

The AFE881H1EVM GUI allows for SPI communication with the AFE881H1 and control of the device. While the entire register map is available to the user, some features have been integrated into user controls for easy operation.

#### 4.3.1 AFE881H1 Register Page

Figure 4-5 shows the *AFE881H1 Register* page of the AFE881H1EVM GUI. This page allows direct access to all registers on the AFE881H1. The GUI handles page address management, allowing seamless access to registers.

The *Register Map* section in the center of the page lists all the registers, grouped by the pages in the device. Directly above the *Register Map* section are four buttons that allow read and write access to all registers.

The *Field View* section on the right side of the page shows the various fields in the currently selected register. Select a register name to highlight the register. The *Field View* section displays the register contents as described in the data sheet.

| AFE881H1EVM            |                                                                                                    |                                                                                                    |                                                                                                    |                                                                                                    |                                                                      |                                                                                                    |                                                                                             |                                                                                             |                                                                                                    |                                                                                                    |                                                                                                    |                                                                                             |                                                                                             |            |         |         | -      |         | ×   |
|------------------------|----------------------------------------------------------------------------------------------------|----------------------------------------------------------------------------------------------------|----------------------------------------------------------------------------------------------------|----------------------------------------------------------------------------------------------------|----------------------------------------------------------------------|----------------------------------------------------------------------------------------------------|---------------------------------------------------------------------------------------------|---------------------------------------------------------------------------------------------|----------------------------------------------------------------------------------------------------|----------------------------------------------------------------------------------------------------|----------------------------------------------------------------------------------------------------|---------------------------------------------------------------------------------------------|---------------------------------------------------------------------------------------------|------------|---------|---------|--------|---------|-----|
| File Script Debug Help |                                                                                                    |                                                                                                    |                                                                                                    |                                                                                                    |                                                                      |                                                                                                    |                                                                                             |                                                                                             |                                                                                                    |                                                                                                    |                                                                                                    |                                                                                             |                                                                                             |            |         |         |        |         |     |
|                        |                                                                                                    |                                                                                                    |                                                                                                    |                                                                                                    |                                                                      |                                                                                                    |                                                                                             |                                                                                             |                                                                                                    |                                                                                                    |                                                                                                    |                                                                                             |                                                                                             |            |         |         | Dem    | no Mode | ?   |
| Pages                  | Write Selected Write Modified                                                                                                    | Read S                                                                                                    | Selected                                                                                                    | Read                                                                                                    | All                                                                  |                                                                                                    | U                                                                                           | Jpda                                                                                        | te Mo                                                                                                    | de                                                                                                    | mme                                                                                                    | diate                                                                                       |                                                                                             | •          |         |         |        |         |     |
|                        | Register Map                                                                                                    |                                                                                                    |                                                                                                    |                                                                                                    |                                                                      |                                                                                                    |                                                                                             |                                                                                             |                                                                                                    |                                                                                                    |                                                                                                    |                                                                                             |                                                                                             | Field View |         |         |        |         |     |
|                        | Register Name                                                                                                    | Address                                                                                                    | Default                                                                                                    | Mode                                                                                                    | Size                                                                 | Value                                                                                                    | 15                                                                                          | 14                                                                                          | 13 1                                                                                                    | 2 1                                                                                                    | 1 10                                                                                                    | 9                                                                                           | 8                                                                                           | Field Name | Field V | alue    |        |         |     |
|                        | NOP<br>DAC_DATA<br>CONFIG<br>DAC_CFG<br>DAC_CFG<br>DAC_CFG<br>DAC_CFG<br>DAC_CFG<br>CAC_OFFSET<br>DAC_OFFSET<br>ADC_INDEX_CFG<br>TRIGGER<br>SPECIAL_CFG<br>FIFO_CFG<br>ALARU_ACT<br>WDT<br>AIN0_THRESHOLD<br>FIFO_U2H_WR<br>UBM<br>ALARU_STATUS_MASK<br>MODEM_STATUS_MASK<br>MODEM_STATUS_MASK<br>ALARU_STATUS<br>ADC_HAGS<br>ADC_AIN1<br>ADC_TEMP<br>ADC_TATUS<br>ADC_AIN1<br>ADC_TEMP | 0x001<br>0x021<br>0x02<br>0x03<br>0x04<br>0x05<br>0x04<br>0x06<br>0x07<br>0x08<br>0x08<br>0x08<br>0x08<br>0x08<br>0x08<br>0x08 | 0x0000<br>0x0000<br>0x0000<br>0x0000<br>0x0000<br>0x0000<br>0x0000<br>0x0000<br>0x0000<br>0x0000<br>0x0000<br>0x0000<br>0x0000<br>0x0000<br>0x0000<br>0x0000<br>0x0000<br>0xFF00<br>0xFF00<br>0xFF00<br>0xFF00<br>0xFF00<br>0xFF00<br>0xFF00<br>0xFF00<br>0x0000<br>0x0000<br>0x10F<br>0x0000<br>0x1000<br>0x0000<br>0x0000<br>0x0000<br>0x0000<br>0x0000<br>0x0000<br>0x0000<br>0x0000 | RWW<br>RWW<br>RWW RWW<br>RWW W<br>RWW W<br>RWW RWW<br>RWW RWW<br>RWW RWW<br>RWW RWW<br>RWW R<br>RWW R<br>RWW R<br>RWW R<br>R R<br>R | $\begin{array}{c} 16\\ 16\\ 16\\ 16\\ 16\\ 16\\ 16\\ 16\\ 16\\ 16\\$ | 0x0000<br>0x0045<br>0x0034<br>0x0034<br>0x0000<br>0x0000<br>0x0000<br>0x0000<br>0x0000<br>0x0000<br>0x0000<br>0x0000<br>0x0000<br>0x0000<br>0x0000<br>0x0000<br>0x7500<br>0x7500<br>0x7500<br>0x7500<br>0x7500<br>0x7500<br>0x7500<br>0x0000<br>0x1000<br>0x0000<br>0x1000<br>0x0000<br>0x000<br>0x0000<br>0x000<br>0x0000<br>0x0000<br>0x0000<br>0x0000<br>0x0000<br>0x0000<br>0x0000<br>0x0000<br>0x0000<br>0x0000<br>0x000<br>0x0000<br>0x0000<br>0x0000<br>0x00000<br>0x0000<br>0x0000<br>0x0000<br>0x00000 | 0<br>0<br>0<br>0<br>0<br>0<br>0<br>0<br>0<br>0<br>0<br>0<br>0<br>0<br>0<br>0<br>0<br>0<br>0 | 0<br>0<br>0<br>0<br>0<br>0<br>0<br>0<br>0<br>0<br>0<br>0<br>0<br>0<br>0<br>0<br>0<br>0<br>0 | 0         0           0         0           0         0           0         0           0         0           0         0           0         0           0         0           0         0           0         0           0         0           0         0           0         0           0         0           0         0           0         0           0         0           0         0           0         0           0         0           0         0           0         0           0         0           0         0           0         0           0         0           0         0 | 0         0         0           0         0         0         0           0         1         0         0         0           0         0         0         0         0         0           0         0         0         0         0         0         0           0         0         0         0         0         0         0         0         0         0         0         0         0         0         0         0         0         0         0         0         0         0         0         0         0         0         0         0         0         0         0         0         0         0         0         0         0         0         0         0         0         0         0         0         0         0         0         0         0         0         0         0         0         0         0         0         0         0         0         0         0         0         0         0         0         0         0         0         0         0         0         0         0         0         0         0         0 | 0         0         0         0         0         0         0         0         0         0         0         0         0         0         0         0         0         0         0         0         0         0         0         0         0         0         0         0         0         0         0         0         0         0         0         0         0         0         0         0         0         0         0         0         0         0         0         0         0         0         0         0         0         0         0         0         0         0         0         0         0         0         0         0         0         0         0         0         0         0         0         0         0         0         0         0         0         0         0         0         0         0         0         0         0         0         0         0         0         0         0         0         0         0         0         0         0         0         0         0         0         0         0         0         0         0         0 | 0<br>0<br>0<br>0<br>0<br>0<br>0<br>0<br>0<br>0<br>0<br>0<br>0<br>0<br>0<br>0<br>0<br>0<br>0 | 0<br>0<br>0<br>0<br>0<br>0<br>0<br>0<br>0<br>0<br>0<br>0<br>0<br>0<br>0<br>0<br>0<br>0<br>0 |            |         |         |        |         |     |
| v                      |                                                                                                    |                                                                                                    |                                                                                                    |                                                                                                    |                                                                      |                                                                                                    |                                                                                             |                                                                                             |                                                                                                    |                                                                                                    |                                                                                                    |                                                                                             |                                                                                             |            | 0750    | lia m   |        |         | ~   |
| Idle                   |                                                                                                    |                                                                                                    |                                                                                                    |                                                                                                    |                                                                      |                                                                                                    |                                                                                             |                                                                                             |                                                                                                    |                                                                                                    |                                                                                                    |                                                                                             |                                                                                             | CONNE      | CTED    | TEX TEX | AS INS | STRUME  | NTS |

Figure 4-5. AFE881H1 Register Page

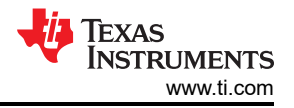

## 4.3.2 High Level Configuration Page

The *High Level Configuration* page is used to set the configuration of the AFE881H1EVM GUI. Figure 4-6 shows the *AFE881H1 High Level* tab of the *High Level Configuration* Page. This tab is used to set the DAC range and outputs, ADCs controls and settings, and HART modem functions for the device. Alarms and status information are also displayed on this tab.

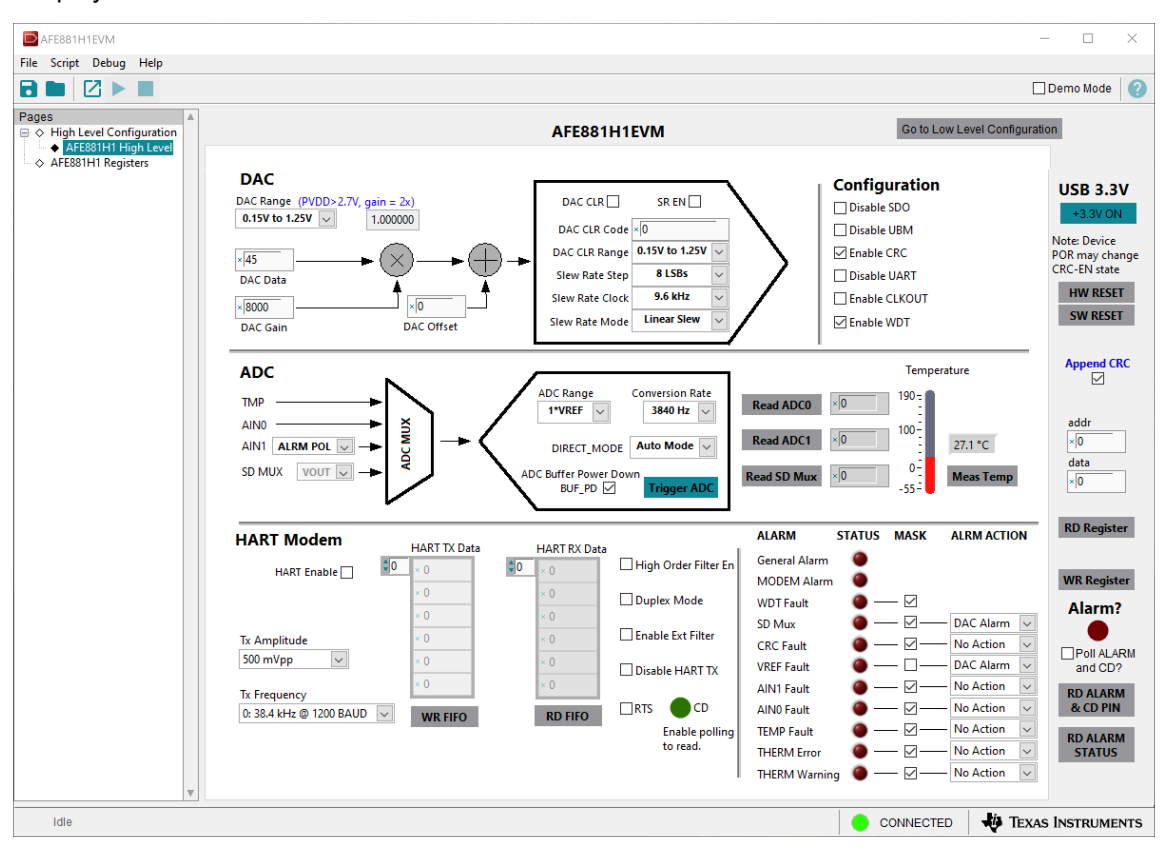

Figure 4-6. AFE881H1 High Level Tab

## 4.3.3 Using the Python Scripting Tool

The AFE881H1EVM software provides a scripting tool to automate register reads and writes for reuse. To use the scripting tool, the Python<sup>TM</sup> programming environment must be installed. Download the latest x86 version of Python 2.7 at <u>https://www.python.org/downloads/</u>. To launch the scripting tool, click *Script > Launch Window*, as shown in Figure 4-7.

| File       Script       Debug       Help         Launch Window       Start Recording         Start Recording       Aressing         Page       Stop Recording         AFE881H1 High Level       Aressing         AFE881H1 Registers       DAC         DAC Range       (PVD)         0.15V to 1.25V       ×(0 |      | AFE881H                                                     | 1EVM                                                                             |                                                       |   |                                                                                 |
|----------------------------------------------------------------------------------------------------|------|-------------------------------------------------------------|----------------------------------------------------------------------------------|-------------------------------------------------------|---|---------------------------------------------------------------------------------|
| Launch Window         Start Recording         Page         Stop Recording         ◆ AFE881H1 High Level         ◆ AFE881H1 Registers         DAC Range (PVD         0.15V to 1.25V         ×[0                                                                                                    | File | Script                                                      | Debug                                                                            | Help                                                  |   |                                                                                 |
| DAC Data<br>×[8000<br>DAC Gain                                                                                                    |      | Script<br>Laur<br>Start<br>Stop<br>Tign to<br>AFE<br>AFE881 | Debug<br>nch Wind<br>t Recordir<br>0 Recordir<br>evercom<br>881H1 Hi<br>H1 Regis | Help<br>ow<br>ng<br>ng<br>nguratio<br>gh Leve<br>ters | n | DAC<br>DAC Range (PVDE<br>0.15V to 1.25V<br>XO<br>DAC Data<br>X8000<br>DAC Gain |

Figure 4-7. Launch Script Window

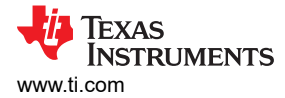

The scripting tool launches a Python IDLE window. This window lists any register interaction when recording a macro. To record a macro, find the *Launch Window* function in the *Scripting* tab. Figure 4-8 shows the scripting tool recording a macro. After the actions are recorded, use the **Stop** button to end the script. This script can be saved and reused as desired.

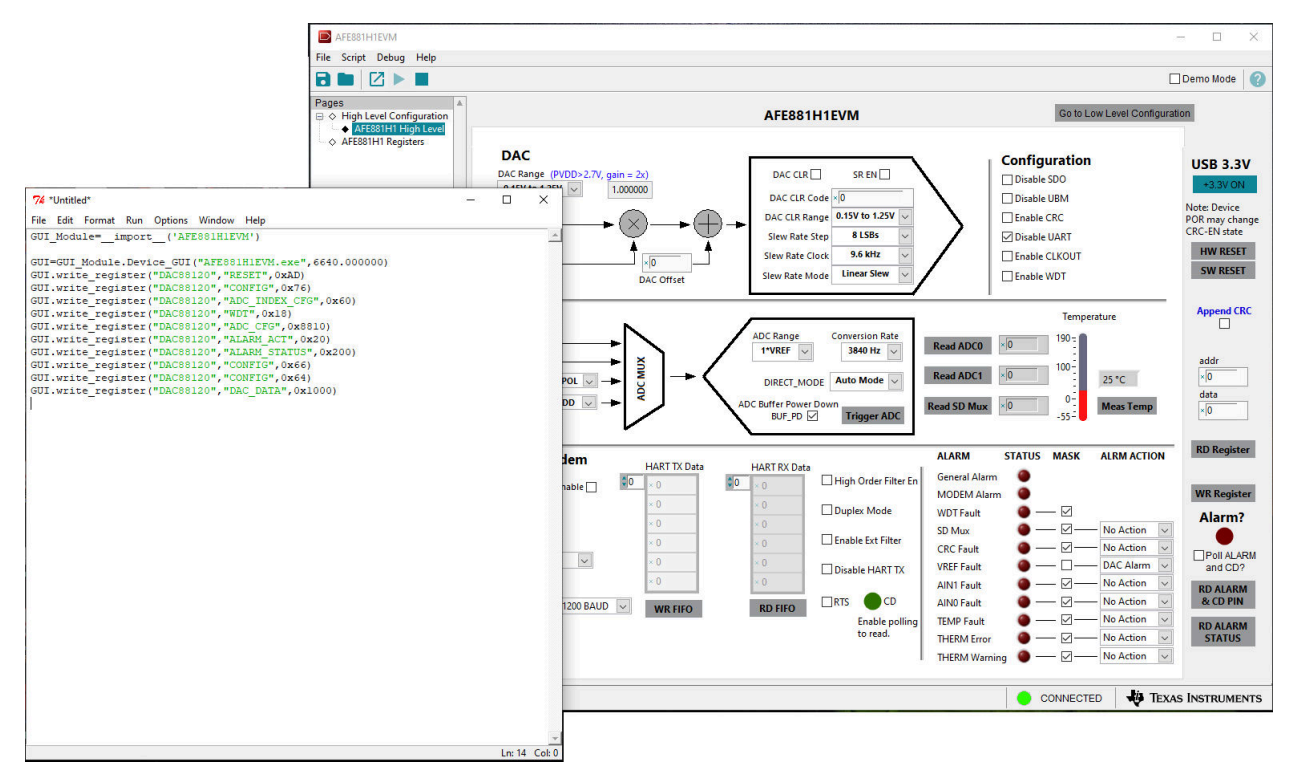

Figure 4-8. Scripting Tool Recording a Macro

If the python IDLE window does not appear, check the settings for application execution aliases. To do so, open the Windows *Settings*, and then select *Apps*. In the resulting *Apps* window, select *Apps & features*, and then click on the *Manage app execution aliases* link. The next page loads a list of apps. Deselect both application installers for python.exe and python3.exe. Figure 4-9 shows the windows settings for managing application execution aliases.

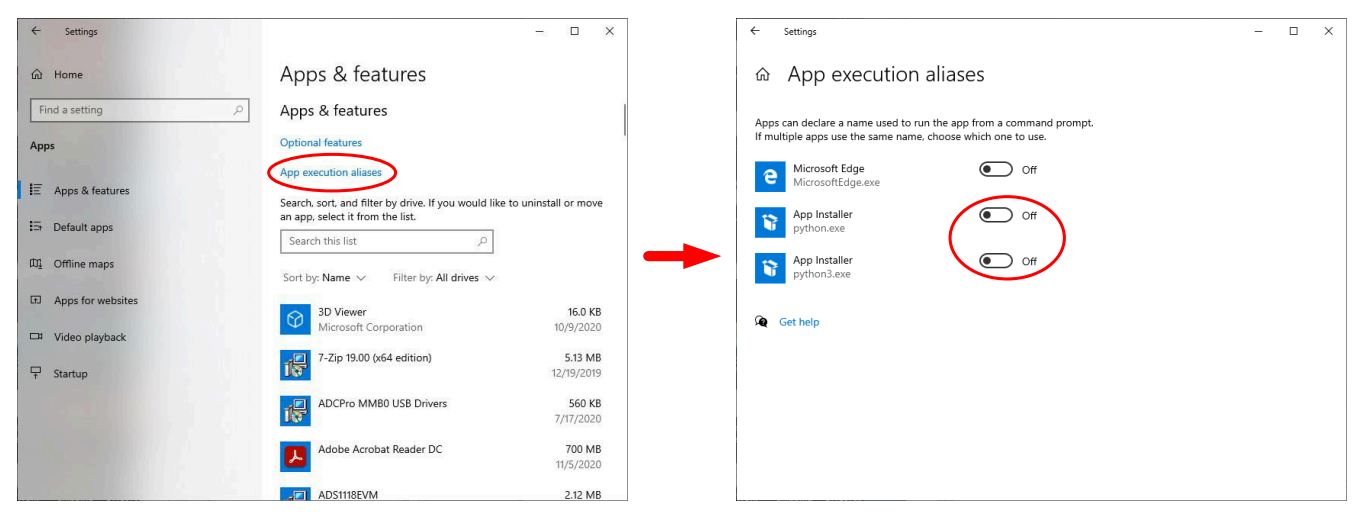

Figure 4-9. Deselecting App Execution Aliases

# 5 Schematics, PCB Layout, and Bill of Materials

# 5.1 Board Schematic

The AFE881H1EVM schematic is shown in Figure 5-1.

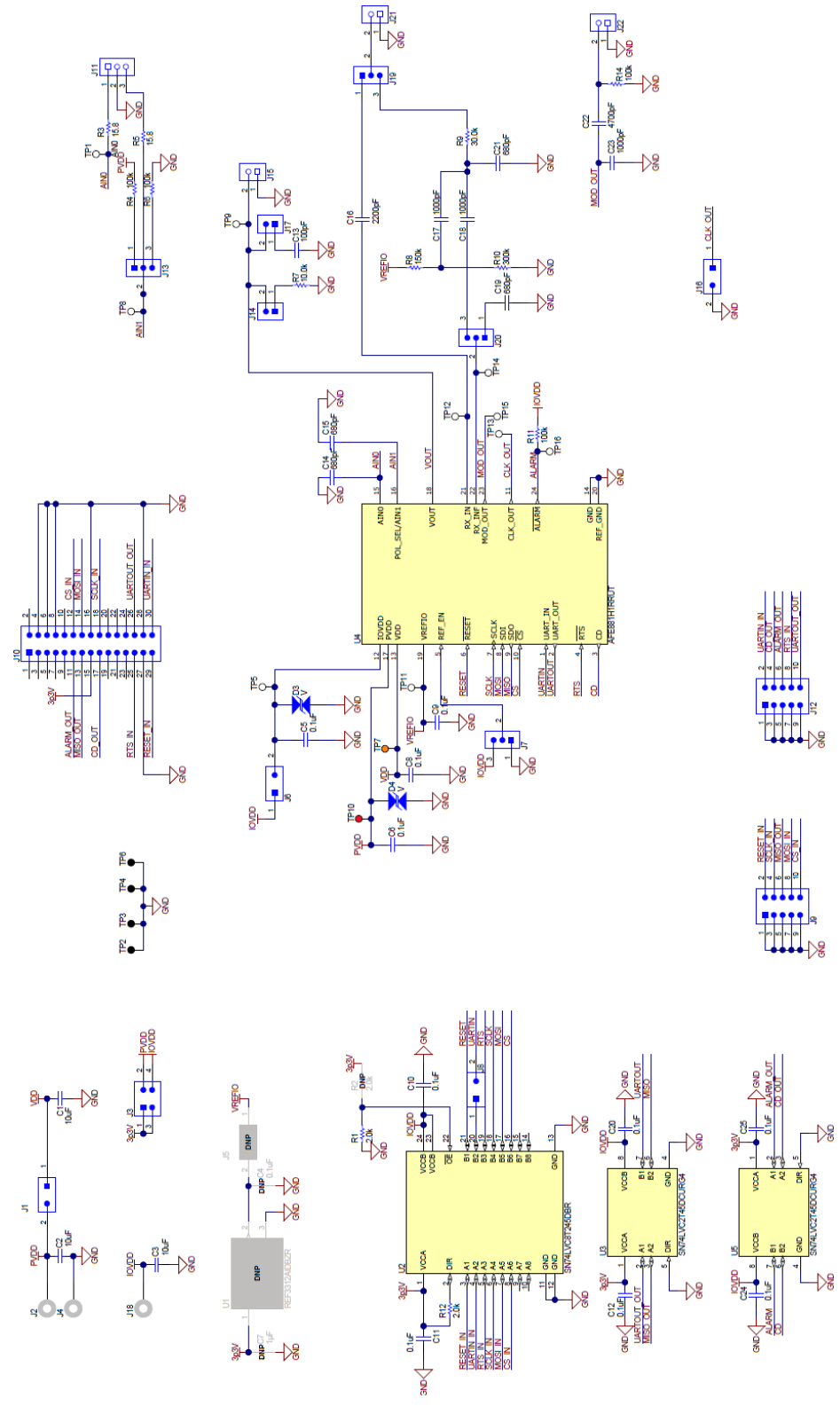

Figure 5-1. AFE881H1EVM Schematic

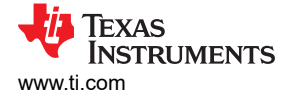

# 5.2 PCB Components Layout

Figure 5-2 through Figure 5-5 show the board layout for the AFE881H1EVM.

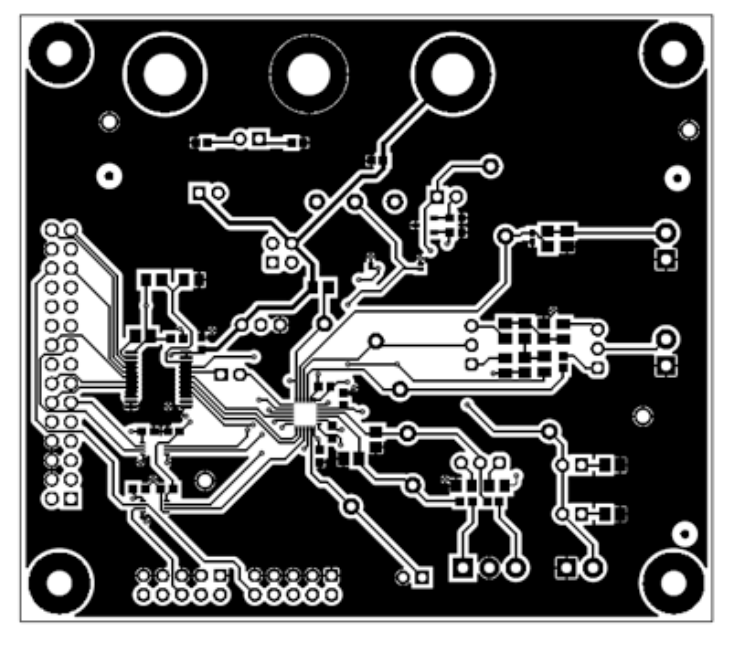

Figure 5-2. AFE881H1EVM PCB Top Layer Layout

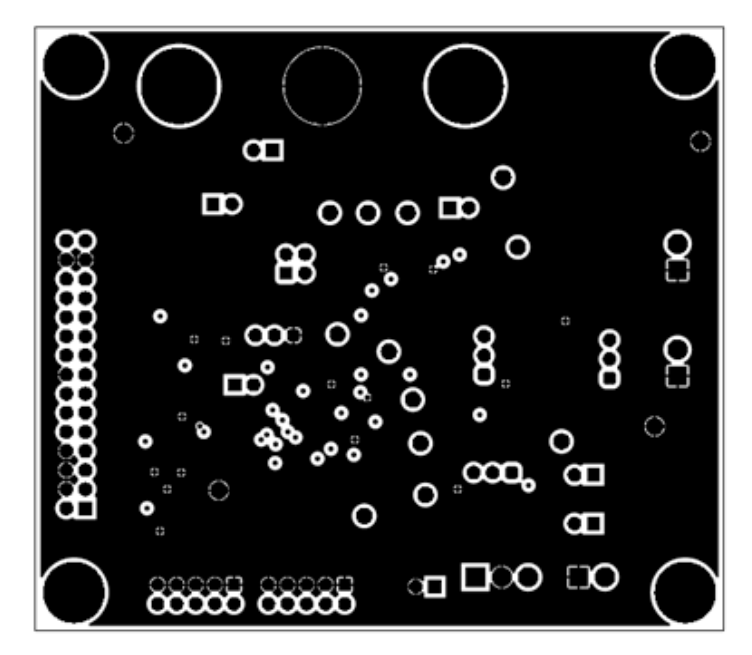

Figure 5-3. AFE881H1EVM PCB Mid Layer 1 Layout

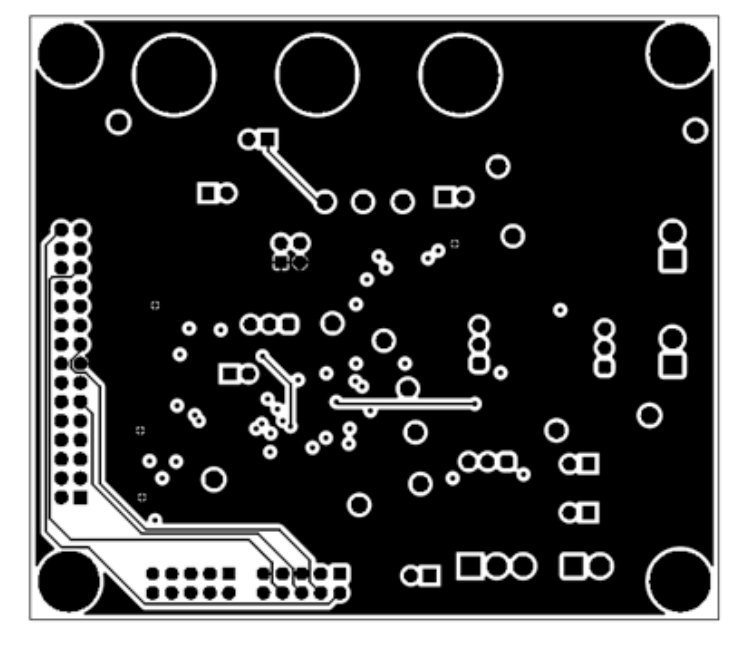

Figure 5-4. AFE881H1EVM PCB Mid Layer 2 Layout

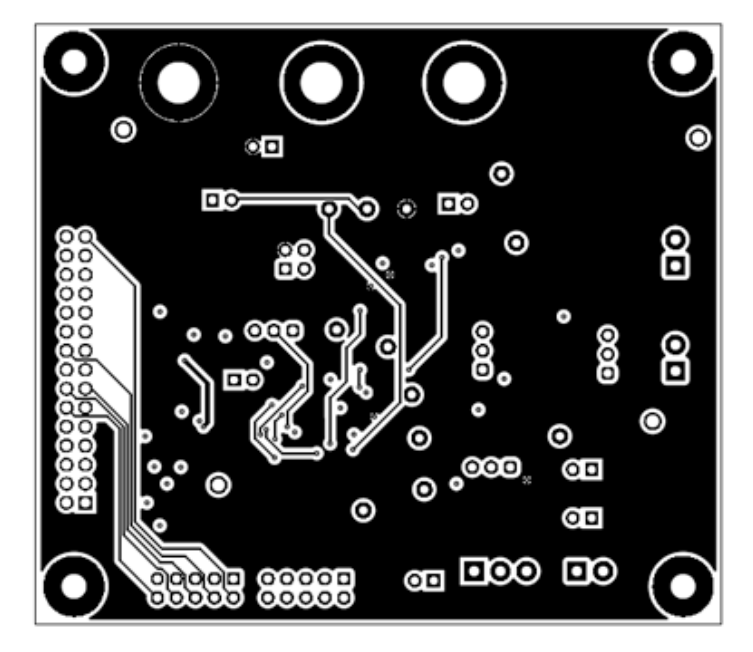

Figure 5-5. AFE881H1EVM PCB Bottom Layer Layout

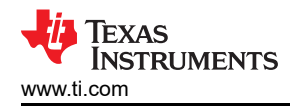

## 5.3 Bill of Materials

Table 5-1 lists the AFE881H1EVM BOM.

#### Table 5-1. Bill of Materials for the AFE881H1EVM

| Designator                                      | Quantity | Value  | Description                                                           | Package<br>Reference                  | Part Number            | Manufacturer          |
|-------------------------------------------------|----------|--------|-----------------------------------------------------------------------|---------------------------------------|------------------------|-----------------------|
| РСВ                                             | 1        |        | Printed Circuit Board                                                 |                                       | DC163                  | Any                   |
| C1, C2, C3                                      | 3        | 10uF   | CAP, CERM, 10 uF, 25 V, +/- 20%, X5R, 0603                            | 0603                                  | GRT188R61E106ME13D     | MuRata                |
| C5, C6, C8, C9, C10,<br>C11, C12, C20, C24, C25 | 10       | 0.1uF  | CAP, CERM, 0.1 uF, 25 V, +/- 5%, X7R, 0603                            | 0603                                  | 06033C104JAT2A         | AVX                   |
| C13                                             | 1        | 100pF  | CAP, CERM, 100 pF, 100 V, +/- 5%, X7R, 0805                           | 0805                                  | C0805C101J1RACTU       | Kemet                 |
| C14, C15                                        | 2        | 680pF  | CAP, CERM, 680 pF, 25 V, +/- 10%, X7R, 0805                           | 0805                                  | 885012207085           | Würth Elektronik      |
| C16                                             | 1        | 2200pF | CAP, CERM, 2200 pF, 50 V, +/- 5%, C0G/NP0, 0603                       | 0603                                  | GRM1885C1H222JA01D     | MuRata                |
| C17, C18                                        | 2        | 1000pF | CAP, CERM, 1000 pF, 50 V, +/- 1%, C0G/NP0, 0805                       | 0805                                  | 08055A102FAT2A         | AVX                   |
| C19, C21                                        | 2        | 680pF  | CAP, CERM, 680 pF, 100 V, +/- 5%, C0G/NP0, 0805                       | 0805                                  | 08051A681JAT2A         | AVX                   |
| C22                                             | 1        | 4700pF | CAP, CERM, 4700 pF, 25 V, +/- 5%, C0G/NP0, 0805                       | 0805                                  | 08053A472JAT2A         | AVX                   |
| C23                                             | 1        | 1000pF | CAP, CERM, 1000 pF, 50 V, +/- 5%, C0G/NP0, AEC-<br>Q200 Grade 1, 0402 | 0402                                  | CGA2B2C0G1H102J050BA   | ТDК                   |
| D3, D4                                          | 2        | V      | Diode, TVS, Bi, 5.5 V, 14 Vc, 1x0.6mm                                 | 1x0.6mm                               | ESD105B102ELE6327XTMA1 | Infineon Technologies |
| H1, H2, H3, H4                                  | 4        |        | Machine Screw, Round, #4-40 x 1/4, Nylon, Philips panhead             | Screw                                 | NY PMS 440 0025 PH     | B&F Fastener Supply   |
| H5, H6, H7, H8                                  | 4        |        | Standoff, Hex, 0.5"L #4-40 Nylon                                      | Standoff                              | 1902C                  | Keystone              |
| J1, J6, J8, J14, J16, J17                       | 6        |        | Header, 100mil, 2x1, Tin, TH                                          | Header, 2x1,<br>100mil, TH            | 5-146278-2             | TE Connectivity       |
| J2, J4, J18                                     | 3        |        | Standard Banana Jack, Uninsulated, 5.5mm                              | Keystone_575-4                        | 575-4                  | Keystone              |
| J3                                              | 1        |        | Header, 100mil, 2x2, Gold, TH                                         | 2x2 Header                            | TSW-102-07-G-D         | Samtec                |
| J7, J13, J19, J20                               | 4        |        | Header, 100mil, 3x1, Gold, TH                                         | 3x1 Header                            | TSW-103-07-G-S         | Samtec                |
| J9, J12                                         | 2        |        | Header, 100mil, 5x2, Gold, TH                                         | 5x2 Header                            | TSW-105-07-G-D         | Samtec                |
| J10                                             | 1        |        | Header(shrouded), 2.54mm, 15x2, Gold, TH                              | Header(shrouded),<br>2.54mm, 15x2, TH | 302-S301               | On-Shore Technology   |
| J11                                             | 1        |        | Terminal Block, 3.5mm Pitch, 3x1, TH                                  | 10.5x8.2x6.5mm                        | ED555/3DS              | On-Shore Technology   |
| J15, J21, J22                                   | 3        |        | Terminal Block, 3.5mm Pitch, 2x1, TH                                  | 7.0x8.2x6.5mm                         | ED555/2DS              | On-Shore Technology   |
| R1, R12                                         | 2        | 2.0k   | RES, 2.0 k, 5%, 0.125 W, AEC-Q200 Grade 0, 0805                       | 0805                                  | ERJ-6GEYJ202V          | Panasonic             |

# Table 5-1. Bill of Materials for the AFE881H1EVM (continued)

| Designator                                                   | Quantity | Value | Description                                                                                                    | Package<br>Reference                      | Part Number       | Manufacturer      |
|--------------------------------------------------------------|----------|-------|----------------------------------------------------------------------------------------------------|-------------------------------------------|-------------------|-------------------|
| R3, R5                                                       | 2        | 15.8  | RES, 15.8, 1%, 0.1 W, AEC-Q200 Grade 0, 0603                                                                                              | 0603                                      | CRCW060315R8FKEA  | Vishay-Dale       |
| R4, R6, R11, R14                                             | 4        | 100k  | RES, 100 k, 1%, 0.125 W, AEC-Q200 Grade 0, 0805                                                                                           | 0805                                      | CRCW0805100KFKEA  | Vishay-Dale       |
| R7                                                           | 1        | 10.0k | RES, 10.0 k, 1%, 0.125 W, AEC-Q200 Grade 0, 0805                                                                                          | 0805                                      | CRCW080510K0FKEA  | Vishay-Dale       |
| R8                                                           | 1        | 150k  | RES, 150 k, 0.1%, 0.125 W, 0805                                                                                                    | 0805                                      | RG2012P-154-B-T5  | Susumu Co Ltd     |
| R9                                                           | 1        | 30.0k | RES, 30.0 k, 0.1%, 0.125 W, 0805                                                                                                    | 0805                                      | RG2012P-303-B-T5  | Susumu Co Ltd     |
| R10                                                          | 1        | 300k  | RES, 300 k, 0.1%, 0.125 W, 0805                                                                                                    | 0805                                      | RG2012P-304-B-T5  | Susumu Co Ltd     |
| TP1, TP5, TP8, TP9,<br>TP11, TP12, TP13, TP14,<br>TP15, TP16 | 10       |       | Test Point, Miniature, White, TH                                                                                                    | White Miniature<br>Testpoint              | 5002              | Keystone          |
| TP2, TP3, TP4, TP6                                           | 4        |       | Test Point, Multipurpose, Black, TH                                                                                                    | Black, TH Black Multipurpose<br>Testpoint |                   | Keystone          |
| TP7                                                          | 1        |       | Test Point, Miniature, Orange, TH                                                                                                    | Orange Miniature<br>Testpoint             | 5003              | Keystone          |
| TP10                                                         | 1        |       | Test Point, Miniature, Red, TH                                                                                                    | Red Miniature<br>Testpoint                | 5000              | Keystone          |
| U2                                                           | 1        |       | 8-Bit Dual-Supply Bus Transceiver with Configurable<br>Voltage-Level Shifting and Three-State Outputs,<br>DB0024A (SSOP-24)               | DB0024A                                   | SN74LVC8T245DBR   | Texas Instruments |
| U4                                                           | 1        |       | 16-Bit, Low-Power DACs With Internal HART<br>Modem, Voltage Reference, and Diagnostic ADC for<br>4-20mA Loop-Powered Applications, UQFN24 | UQFN24                                    | AFE881H1RRUT      | Texas Instruments |
| U3, U5                                                       | 2        |       | 2-Bit Dual Supply Transceiver with Configurable<br>Voltage-Level Shifting and 3-State Outputs,<br>DCU0008A (VSSOP-8)                      | DCU0008A                                  | SN74LVC2T45DCURG4 | Texas Instruments |
| C4                                                           | 0        | 0.1uF | CAP, CERM, 0.1 uF, 25 V, +/- 5%, X7R, 0603                                                                                                | 0603                                      | 06033C104JAT2A    | AVX               |
| C7                                                           | 0        | 1uF   | CAP, CERM, 1 uF, 50 V, +/- 10%, X7R, 0603                                                                                                 | 0603                                      | UMK107AB7105KA-T  | Taiyo Yuden       |
| J5                                                           | 0        |       | Header, 100mil, 2x1, Tin, TH                                                                                                    | Header, 2x1,<br>100mil, TH                | 5-146278-2        | TE Connectivity   |
| R2                                                           | 0        | 2.0k  | RES, 2.0 k, 5%, 0.125 W, AEC-Q200 Grade 0, 0805                                                                                           | 0805                                      | ERJ-6GEYJ202V     | Panasonic         |
| U1                                                           | 0        |       | 30 ppm / degC Drift, 3.9 uA, Voltage Reference, -40<br>to 125 degC, 3-pin SOT-23 (DBZ), Green (RoHS &<br>no Sb/Br)                        | DBZ0003A                                  | REF3312AIDBZR     | Texas Instruments |

# IMPORTANT NOTICE AND DISCLAIMER

TI PROVIDES TECHNICAL AND RELIABILITY DATA (INCLUDING DATA SHEETS), DESIGN RESOURCES (INCLUDING REFERENCE DESIGNS), APPLICATION OR OTHER DESIGN ADVICE, WEB TOOLS, SAFETY INFORMATION, AND OTHER RESOURCES "AS IS" AND WITH ALL FAULTS, AND DISCLAIMS ALL WARRANTIES, EXPRESS AND IMPLIED, INCLUDING WITHOUT LIMITATION ANY IMPLIED WARRANTIES OF MERCHANTABILITY, FITNESS FOR A PARTICULAR PURPOSE OR NON-INFRINGEMENT OF THIRD PARTY INTELLECTUAL PROPERTY RIGHTS.

These resources are intended for skilled developers designing with TI products. You are solely responsible for (1) selecting the appropriate TI products for your application, (2) designing, validating and testing your application, and (3) ensuring your application meets applicable standards, and any other safety, security, regulatory or other requirements.

These resources are subject to change without notice. TI grants you permission to use these resources only for development of an application that uses the TI products described in the resource. Other reproduction and display of these resources is prohibited. No license is granted to any other TI intellectual property right or to any third party intellectual property right. TI disclaims responsibility for, and you will fully indemnify TI and its representatives against, any claims, damages, costs, losses, and liabilities arising out of your use of these resources.

TI's products are provided subject to TI's Terms of Sale or other applicable terms available either on ti.com or provided in conjunction with such TI products. TI's provision of these resources does not expand or otherwise alter TI's applicable warranties or warranty disclaimers for TI products.

TI objects to and rejects any additional or different terms you may have proposed.

Mailing Address: Texas Instruments, Post Office Box 655303, Dallas, Texas 75265 Copyright © 2022, Texas Instruments Incorporated